## ERW-7/8 のドライバーインストールについて

この度はPC接続ケーブルERW-7/8をお求め頂き、誠に有り難うございます。 同梱の説明書にございますように、本製品はご使用を始められる前にデバイスの供給元で ある FTDI 社のドライバーソフトのインストールが必要になる場合がございます。 もしドライバーが正しく認識されないようでしたら以下の手順でインストールできます。

[ご注意 : ]

・必ず管理者権限でログインしてから操作を行ってください。

・既に古いバージョンのドライバーがインストールされていたら、先にそれをアンインストールしてから操作してください。

アンインストールの方法:

ERW-7/8 をポートに挿した状態で、ウインドウズの「プログラムの追加と削除」メニ ューからウインドウズドライバーパッケージ FTDI driver package(とバージョン番号) を選んで削除してください。

[インストール]

http://www.ftdichip.com/Drivers/VCP.htm にアクセスします。

一般用 Windows P C の OS 向けは Comments 欄の「WHQL Certified. Includes VCP and D2XX.Available as a setup executable」からダウンロードしてください。このファイ ルは exe 形式のセルフインストーラーです。新しい OS がリリースされると、早い段階 で更新ファイルが上げられています。

1:DL フォルダに CDM\*\*\*\*\*\*(バージョンの数字)名の、丸印のアイコンが作成されます。
2:アイコンをクリックします。インストール画面に従い、ソフトをインストールします。
終了したらドライバーがパソコンに入って、使えるようになっています。プログラムを終了して、ダウンロードしたファイルも削除します。

3:パソコンのUSBポートにケーブルを接続します。キーボードのような付属機器につい ているポートでなく、PC本体のものを選んでください。一瞬ケーブルのインジケーターが 光り、モニターに「新しいハードウエア」のウイザード画面が自動的にポップアップして、 デバイスが使えるようになります。

4:ウインドウズのコントロールパネルからデバイスマネージャーを選択、そこで表示され るツリーにある「ポート (COMとLPT)」をクリックし、「USB Serial Port」と表示の ある項目をクリックします。「全般」タブに「USB Serial Port (COM 数字) 製造元 F TDI 場所 USB Serial Converter」と書かれていれば、正しくインストールが終了し ています。このときポート番号 (COMの後ろに表示されている数字)を控えておきます。 5:使用する無線機のソフトを立ち上げたときに、まずツールバーの「ツール」などにある 「COMポートの設定]で、先ほど控えておいたポート番号を選んでクリックします。 以 上でドライバーのインストール作業は終わりです。

[ ERW-7/8 の不具合について ]

\* 前述の操作で述べた確認事項がデバイスマネージャーの各プロパティに正しく表示さ れていれば、ドライバーソフトのインストールに問題はありません。表示がされない場合は インストールが正しくできていないので、手順を確認して再度操作してください。 ケーブ ルをパソコンに接続していないと USB Serial Converter は表示されませんのでご注意 ください。

\* ケーブルをUSBポートに挿入したときにコネクター内部のLEDが一切点滅・点灯 しない時はケーブルが故障している可能性があります。販売店にご相談ください。

\* エラーメッセージが出て動作しない場合、以下を再度確認してください。尚、下記のチ ェックポイントは機種により異なる場合がありますので、ご使用になるソフトの説明も良 くお読みください。

① COMポートの設定は間違っていないか? 設定自体を行ったか?

② 無線機側で、書き込みを行うための「CLONE」モードに入る操作をおこなったか? (使用される機種やソフトによってはCLONEモードに入る必要が無いこともありま)

す。) CLONEモードへの入り方は、各製品の説明書「ケーブル・クローン」の項目で操 作を説明しています。編集ソフトを使う場合、CLONEが無線機の画面に表示されたら、 説明書にあるそれ以降の操作は不要です。

③ ユティリティソフトにある機種バージョン指定は正しいか?

例えば DJ-X11 の場合、タブ選択の右横に J, E/EG, T, K のチェックボックスがありま す。ここで J を選択してください。

④ ERW-8 の場合、セットモードの<キー操作設定>でリモート通信ポート設定を有効 にしたか?

⑤ 接続はしっかり行ったか?防水プラグはしっかりねじ込んだか?指定のジャックに接続したか? (機種により 3.5mm/2.5mm のプラグコンバーターを使うことがあります)

ケーブルの動作については弊社サービスセンターで承りますが、ドライバーや編集ソフトの操作に関するステップバイステップのサポートは行っておりませんので、予めご了承ください。

アルインコ(株)電子事業部